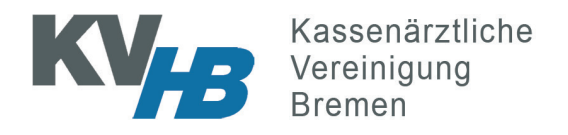

## eTerminservice - So stellen Sie Termine ein

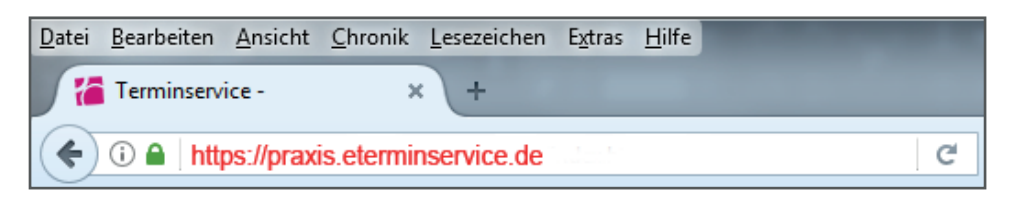

Das Portal ist im Internet zu erreichen, die Adresse ist:

## https://praxis.eterminservice.de

Geben Sie diese Adresse in Ihren Browser (Internet Explorer, Firefox, Safari oder ähnliches) ein. Achten Sie dabei auf das "s" bei "https".

| <b>eTerminservice</b><br>Art der Anmeldung auswählen<br><u>KV Telematik Benutzerverwaltung / KV-Connect</u><br>FIM KV Berlin                                                                                                    | Auf der Seite wählen Sie den oberen Punkt<br>aus (KV Telematik Benutzerverwaltung) und<br>wählen dann unten "Auswählen".                                                                                                    |
|----------------------------------------------------------------------------------------------------|----------------------------------------------------------------------------------------------------|
| Beachten Sie bitte die wichtigen Hinweise auf der Rit     Benutzernen, Heiner, Hilfreich, Kiele     Benutzernen, Heiner, Hilfreich, Kiele     Die misservice - Nutzungsbedir     Präambel   Der "eTerminservice" ist eine gemeinsame ei   (1) Die technische Realisierung ermöglicht ni | Jetzt sind die Zugangsdaten einzugeben.<br>Diese finden Sie auf dem PIN-Brief, den Sie<br>erhalten haben. Falten Sie das Feld nach<br>hinten auf (versuchen Sie nicht, dass Feld<br>frei zu rubbeln). Dort stehen die Zugangsda-<br>ten. Bestätigen Sie mit "Log in".<br>Beim ersten Aufruf müssen Sie die<br>Nutzungsbedingungen bestätigen. Klicken<br>Sie auf "Zustimmen". |
|                                                                                                    |                                                                                                    |

1

Jetzt sehen Sie die Termine, die Sie bereits erfasst haben. Auch gebuchte Termine können Sie in dieser Maske einsehen.

| Dr.                                 | min<br>me                                          | ser<br>d.                             | vice                                                 | e fü                                                    | r                                                     |                                                |                                                           | Kasse<br>Verein<br>Breme                                                                                                    |
|-------------------------------------|----------------------------------------------------|---------------------------------------|------------------------------------------------------|---------------------------------------------------------|-------------------------------------------------------|------------------------------------------------|-----------------------------------------------------------|----------------------------------------------------------------------------------------------------|
| Term                                | ninpla                                             | nung                                  | g (                                                  | Überv                                                   | veisu                                                 | ngsco                                          | des Profil                                                | - 2 /                                                                                                    |
| +                                   | Termi                                              | n hin                                 | zufüg                                                | <u>gen</u>                                              |                                                       |                                                |                                                           |                                                                                                    |
| Term                                | nine                                               |                                       |                                                      |                                                         |                                                       |                                                |                                                           | ontag 20.02.2017                                                                                                    |
| ~ 1                                 | Alle Te                                            | ermiı                                 | пе                                                   |                                                         |                                                       |                                                | IM                                                        |                                                                                                    |
| I                                   | Nur fr                                             | eie T                                 | ermir                                                | ne                                                      |                                                       |                                                | 09                                                        | 00 - 10:00                                                                                                    |
| 1                                   | Nur ge                                             | buc                                   | hte Te                                               | ermin                                                   | e                                                     |                                                | 09                                                        | 09.00                                                                                                    |
| 1                                   | Nur bl                                             | ocki                                  | erte T                                               | ermi                                                    | ne                                                    |                                                |                                                           |                                                                                                    |
| Prof                                | ile                                                |                                       |                                                      |                                                         |                                                       |                                                |                                                           |                                                                                                    |
| 1                                   |                                                    | ofile                                 |                                                      |                                                         |                                                       |                                                |                                                           | 5                                                                                                    |
| × /                                 | Alle FI                                            | Unite                                 |                                                      |                                                         |                                                       |                                                |                                                           |                                                                                                    |
|                                     |                                                    |                                       |                                                      |                                                         |                                                       |                                                |                                                           | Termine hinzufugen                                                                                                    |
|                                     |                                                    |                                       |                                                      |                                                         |                                                       |                                                |                                                           | Profile                                                                                                    |
| <                                   |                                                    |                                       | März                                                 | 2017                                                    |                                                       |                                                | >                                                         | Profile       Psychoth.         Sprechstunde       Psychoth.         Erwachsene (1234567)       Erwachsene (1234567)                                                                                                    |
| <                                   | Мо                                                 | Di                                    | März<br>Mi                                           | 2017<br>Do                                              | Fr                                                    | Sa                                             | ><br>So                                                   | Profile         Psychoth.         Sprechstunde         Erwachsene (1234567)         Datum       Beginn         Ende                                                                                                    |
| < 9                                 | Мо                                                 | Di                                    | März<br>Mi<br>1                                      | 2 2017<br>Do<br>2                                       | Fr<br>3                                               | Sa<br>4                                        | ><br>So<br>5                                              | Profile       Psychoth.         Sprechstunde       Psychoth.         Erwachsene (1234567)       Akutbehandlung         Datum       Beginn       Ende         12.01.2016       09       :       00       10:00                                                                                                    |
| <<br>9<br>10                        | Mo<br>6                                            | Di<br>7                               | März<br>Mi<br>1                                      | 2 2017<br>Do<br>2<br>9                                  | Fr<br>3<br>10                                         | Sa<br>4<br>11                                  | ><br>So<br>5<br>12                                        | Profile       Psychoth.       Psychoth.         Sprechstunde       Psychoth.       Akutbehandlung         Erwachsene (1234567)       Erwachsene (1234567)         Datum       Beginn       Ende         12.01.2016       09       :       00       10:00         Termine       Intervention       Intervention       Intervention                                                                                                    |
| <<br>9<br>10<br>11                  | Mo<br>6<br>13                                      | Di<br>7<br>14                         | März<br>Mi<br>1<br>8<br>15                           | 2 2017<br>Do<br>2<br>9<br>16                            | Fr<br>3<br>10<br>17                                   | <b>Sa</b><br>4<br>11<br>18                     | <ul> <li>So</li> <li>5</li> <li>12</li> <li>19</li> </ul> | Termine hinzufugen         Profile       Psychoth.       Psychoth.         Sprechstunde       Erwachsene (1234567)       Reginn         Datum       Beginn       Ende         12.01.2016       09       00       10:00         Termine       4       Termine à       15       Minuten                                                                                                    |
| <<br>9<br>10<br>11                  | Mo<br>6<br>13                                      | Di<br>7<br>14                         | März<br>Mi<br>1<br>8<br>15                           | 2 2017<br>Do<br>2<br>9<br>16                            | Fr<br>3<br>10<br>17                                   | Sa<br>4<br>11<br>18                            | <ul> <li>So</li> <li>5</li> <li>12</li> <li>19</li> </ul> | Termine hinzufugen         Profile       Psychoth.       Psychoth.         Sprechstunde       Psychoth.       Akutbehandlung         Erwachsene (1234567)       Erwachsene (1234567)         Datum       Beginn       Ende         12.01.2016       09       00       10:00         Termine       4       Termine à 15       Minuten         Wiederholen       Ohne       Wöchentlich       Alle 2 Wochen       Alle 4 Wochen                                                                                         |
| <<br>9<br>10<br>11                  | Mo<br>6<br>13<br>einei                             | Di<br>7<br>14                         | März<br>Mi<br>1<br>15                                | 2 2017<br>Do<br>2<br>9<br>16                            | Fr<br>3<br>10<br>17                                   | Sa<br>4<br>11<br>18<br>zu er                   | ><br>So<br>5<br>12<br>19                                  | Termine hinzufugen         Profile       Psychoth.       Psychoth.         Sprechstunde       Psychoth.       Akutbehandlung         Erwachsene (1234567)       Erwachsene (1234567)         Datum       Beginn       Ende         12.01.2016       09       00       10:00         Termine       15       Minuten         Wiederholen       Ohne       Wöchentlich       Alle 2 Wochen       Alle 4 Wochen                                                                                                    |
| 9<br>10<br>11<br>Um                 | Mo<br>6<br>13<br>einei<br>cen S                    | Di<br>7<br>14<br>n ne                 | März<br>Mi<br>1<br>8<br>15<br>euen<br>uf "T          | 2 2017<br>Do<br>2<br>9<br>16<br>Terrr<br>Ferrm          | Fr<br>3<br>10<br>17<br>min 2                          | Sa<br>4<br>11<br>18<br>zu er                   | ><br>So<br>5<br>12<br>19                                  | Termine hinzufugen         Profile       Psychoth.         Sprechstunde       Psychoth.         Erwachsene (1234567)       Akutbehandlung         Erwachsene (1234567)       Erwachsene (1234567)         Datum       Beginn       Ende         12.01.2016       09       00       10:00         Termine       4       Termine à 15       Minuten         Wiederholen       Ohne       Wöchentlich       Alle 2 Wochen       Alle 4 Wochen         Endet       Nach       An diesen Datum       Minuten       Minuten |
| 9<br>10<br>11<br>Um<br>klick<br>Wäh | Mo<br>6<br>13<br>einer<br>cen S<br>nlen e<br>r das | Di<br>7<br>14<br>iie a<br>entw<br>Aku | März<br>Mi<br>1<br>8<br>15<br>euen<br>uuf "T<br>vede | 2 2017<br>Do<br>2<br>9<br>16<br>Terrr<br>Ferrm<br>Ferrm | Fr<br>3<br>10<br>17<br>min 2<br>in hi<br>s Sp<br>Prof | Sa<br>4<br>11<br>18<br>zu er<br>nzufi<br>nzufi | ><br>So<br>5<br>12<br>19<br>Tassen,<br>agen".             | Profile   Psychoth.   Sprechstunde   Erwachsene (1234567)   Psychoth. Akutbehandlung Erwachsene (1234567) Datum Beginn Ende 12.01.2016 09:00 10:00 Termine 4 Termine à 15 Minuten Wiederholen Ohne Wöchentlich Alle 2 Wochen Alle 4 Wochen Endet Nach An diesen Datum 29.03.2016                                                                                                    |

Der Klick auf "Termin hinzufügen" stellt diesen Termin der Terminservicestelle zur Vermittlung frei.

Bereits erfasste Termine können nach Klick wieder gelöscht werden.